## CHROME RIVER QUICK GUIDE – Using the Built In Currency Converter

Chrome River has a built in currency converter that will automatically convert foreign currency to US dollars. Selecting Create New in the Add Expenses window will display an expense tile mosaic to the right. Select an expense to add to the expense report from the mosaic. Tiles with a downward facing arrow at the bottom are "parent" tiles that have additional expense tiles organized under them.

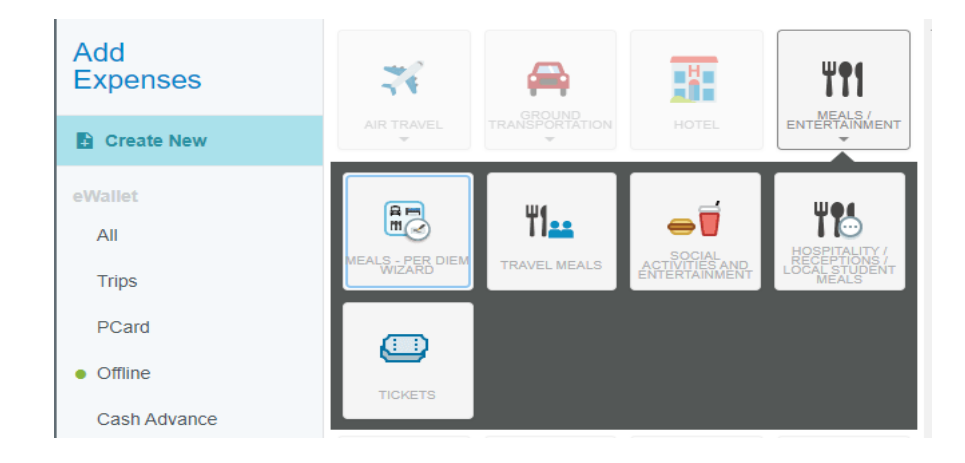

After selecting the appropriate expense tile, you will then enter the foreign currency amount in the "Spent" column. Next, click on the "USD" box and select the foreign currency type of your receipt.

| Travel Me                                                                                                    | eals                                                                                                    |
|----------------------------------------------------------------------------------------------------|----------------------------------------------------------------------------------------------------|
| Transaction Date                                                                                                   | 01/18/2021                                                                                                    |
| Spent                                                                                                    | 47.33 🖬 USD                                                                                                    |
| Business Purpose                                                                                                   | CRC - Costa Rica Colones<br>CUC - Cuba Convertible Pesos<br>CUP - Cuba Pesos<br>CVE - Cape Verde Escudos<br>CZK - Czech Republic Koruny<br>DJF - Djibouti Francs<br>DKK - Denmark Kroner             |
| If restaurant name is not on<br>please add them in the gues<br>the box below to indicate thi<br>staff; 25 people). | receipt, please enter it in the DOP - Dominican Republic Pesos<br>sts section below. If this was a DZD - Algeria Dinars<br>s, and then enter a description EGP - Egypt Pounds<br>ERN - Eritrea Nakfa |
| Check this box to indicate this meal was for a group                                                               | ETB - Ethiopia Birr<br>EUR - European Monetary Union<br>FJD - Fiji Dollars                                                                                                    |

After you have selected the correct foreign currency for your receipt, the amount will be automatically converted to US dollars (USD). Your reimbursement will be for the USD amount.

| Travel N         | leals                  |
|------------------|------------------------|
| Transaction Date | 01/18/2021             |
| Spent            | 47.33 🖬 EUR            |
| FX Rate          | 1.2067802093 57.12 USD |